查詢老師課表教學

| 1. | 進入        | 學校首頁                   | http://ww | w.yuntech           | <u>.edu.tw/</u> ,        | 右上角點      | ;單一」     |                       |        |
|----|-----------|------------------------|-----------|---------------------|--------------------------|-----------|----------|-----------------------|--------|
|    | Yur<br>國立 | n <b>Tech</b><br>雲林科技: | 大學        | 本校管理學院<br>2013上海交大國 | 榮獲AACSB國際語<br>同岸四地百強大學第5 | 双語<br>66名 | 售版  網站導覽 | English <sub>提尋</sub> | ۹<br>۲ |
| 開放 | \ক্ল¥া    | 切生姿部                   | 陶術留位      | 行政開始                | 瓜尔胡塞朗                    | 服殺甫回      | 雨利生汗     | 资卸油社                  |        |

 頁面右方會有登入畫面,請輸入帳號密碼,帳號為學號。若忘記密碼,請按 右下角「忘記密碼」。系統會自動重送一組密碼到您的「學校信箱」。如果您 學校信箱也忘記了,請來電會計系系辦,系辦會協助您向資訊中心申請。
 歡抑

| *帳號:  | NXXXXXXX                                                          |  |  |  |  |
|-------|-------------------------------------------------------------------|--|--|--|--|
|       | <ul> <li>學號、教職員工編號</li> <li>••••••</li> <li>密碼有字母大小寫區別</li> </ul> |  |  |  |  |
| *密碼:  |                                                                   |  |  |  |  |
|       |                                                                   |  |  |  |  |
| *驗證碼: | A31E                                                              |  |  |  |  |
|       | 読む、回ビー的文書学                                                        |  |  |  |  |
|       | A31E                                                              |  |  |  |  |
|       | 登入 □ 維持登入狀態連續一個月<br>(公田或並用電腦請勿勾選)                                 |  |  |  |  |

3. 點選上方的「教務資訊系統」

| □ 單一入口服務網 ▶ 教職員工<br>教職員服務入口網頁 |        |        |        |        |        |        |  |  |
|-------------------------------|--------|--------|--------|--------|--------|--------|--|--|
| 教務資訊系統                        | 學務資訊系統 | 總務資訊系統 | 人事資訊系統 | 研發資訊系統 | 輔導資訊系統 | 整合文書服務 |  |  |

 滑鼠游標移到頁面上方的「課程資訊」,會出現下拉式選單,點選教師「授 課課表」

我的學籍|我的課程|我的成績|我的申請|課程資訊|師生資訊|資訊系統|下載區|問卷及投票|

| >>教務資訊系統              | AD.A | 課程地圖             |                  |
|-----------------------|------|------------------|------------------|
|                       | ec   | 課程時間表            | └系統集中管理教務日常工作、簡化 |
| 最新消息                  | 7    | 不開課課程            |                  |
|                       |      | 遠距教學課程<br>修課學生名單 | <br>事項           |
| 重要 103學年度新生登錄綜合基本資料8月 | 18   | 教師授課課表           | 30               |
| 103學年度新生學號查詢          |      | 上課時間教室說明         |                  |
| 重要 公告103學年度第1學期辦理學生抵免 | 學    | 校際選課規定           |                  |

5. 出現查詢頁面,在條件查詢欄位中,輸入「教師名稱」後,按 enter

| >>教師授課課程查詢                                                                        |                                |
|-----------------------------------------------------------------------------------|--------------------------------|
| <ol> <li>注意:請遵守智慧財產權觀念。不</li> <li>若無法順利下載檔案,請參見【下</li> <li>&gt;請輸入查詢條件</li> </ol> | 得非法影印教科書。<br>「載檔案解決方式】<br>次師名稱 |
| 條件 查詢<br>請輸入授課教師,可輸入關鍵字                                                           |                                |

 確認右方的學期、教師姓名,避免有同名同姓的情況。如果有多位教師可選 擇,點選欄位會出現下拉式選單。

| >>教師授課課程查詢 <ol> <li>注意:請遵守智慧財產權觀念。不得非法影印教科</li> <li>注意:請遵守智慧財產權觀念。不得非法影印教科</li> <li>若無法順利下載檔案,請參見【下載檔案解決方式</li> <li>&gt;&gt;陳燕錫(企管系)老師89學年度第2學期教授課程表列</li> </ol> | <mark>唐確認學期、教師姓名</mark> ──<br><sup>唐●</sup> 等,避免有同名同姓的<br>〕 情況。    |
|----------------------------------------------------------------------------------------------------|--------------------------------------------------------------------|
| 條件查詢                                                                                                    | ▼ 89學年第2學期 ▼ 下載課表                                                  |
| 學期 条所<br>課號 課號 課程名稱<br>Serial Curriculum Course Name<br>No. No.                                                                                                  | 開課班級<br>Class<br>田別<br>Elective<br>要分<br>組合<br>Credits<br>Elective |
| 4739 税務法規<br>Rules of Tax                                                                                                    | 企管在職四<br>Elective                                                  |

7. 確認教師姓、學期選擇正確後,查看底下表格標示上課時間和教室。

>>教師授課課程查詢

| 1.<br>2.<br>>>陳<br>條作<br>陳燕 | <mark>注意:請遵</mark><br>若無法順利丁<br><b>焦錫(會計系)</b> :<br><mark>[査詞</mark><br>[]<br>[]<br>[]<br>[]<br>[] | 計智慧財產權製念 不得非法影印教科書 「軟檔案,請参見【下載檔案解決方式】 老師103學年度第2學期教授課程表列 [陳燕錫・] [103] | 系統會顯示教日期和授課者  | 2師的上課<br>師。  |                             |                     |                              |                    |
|-----------------------------|----------------------------------------------------------------------------------------------------|-----------------------------------------------------------------------|---------------|--------------|-----------------------------|---------------------|------------------------------|--------------------|
| 學期<br>課號<br>Serial<br>No.   | 系所<br>課號<br>Curriculum<br>No.                                                                      | 課程名稱<br>Course Name                                                   | 開課班級<br>Class | 班别<br>Team l | 修别<br>Required/<br>Elective | 學分<br>組合<br>Credits | 星期節次/教室<br>Schedule/Location | 授課教師<br>Instructor |
| 3707                        | Acc1024                                                                                            | 會計書報導讀(一)<br>Study on Accounting News & Reports(I)                    | 四會計一A         |              | 必修<br>Required              | 2-0-2               | 1-CD/MD210                   | 陳燕錫                |
| 3902                        | Acc6039                                                                                            | 管理專題研討(一)<br>Seminar (I)                                              | 會計碩一          |              | 必修<br>Required              | 0-2-1               | 5-EF/MD208                   | 陳燕錫                |
| 3908                        | Acc8002                                                                                            | 管理專題研討(二)<br>Seminar Management(II)                                   | 會計博一          |              | 必修<br>Required              | 0-2-1               | 5-GH/MD208                   | 陳燕錫                |
| 3930                        | Acc8009                                                                                            | 多變量分析<br>Multivariate Data Analysis                                   | 會計博一          |              | 選修<br>Elective              | 3-0-3               | 3-FGH/MD308                  | 陳燕錫,楊忠城            |
| 3940                        | Acc6038                                                                                            | 會審實務講座<br>Seminar on Accounting and Auditing Practices                | 會計碩在一         |              | 選修<br>Elective              | 3-0-3               | 7-BCD/MD208                  | 陳燕錫                |
| 0054                        | YUST4008                                                                                           | 人倫大変講座<br>Lectures on Human Relationships & Universal<br>Love         | 通識中心          |              | 通識<br>General               | 2-0-2               | 3-AB/MD107                   | 陳燕錫,魏妤珊            |

8. 上課時間代碼請參閱以下

課程時段 Session

 ■ 星期一 ■ 星期二 ■ 星期三 ■ 星期四 ■ 星期五 ■ 星期六 ■ 星期日

 ■ A 08:10~09:00 ■ B 09:10~10:00 ■ C 10:10~11:00 ■ D 11:10~12:00

 ■ E 13:10~14:00 ■ F 14:10~15:00 ■ G 15:10~16:00 ■ H 16:10~17:00

 ■ I 18:10~19:00 ■ J 19:10~20:00 ■ K 20:10~21:00 ■ L 21:10~22:00

 ■ W 06:10~07:00 ■ X 07:10~08:00 ■ Y 12:10~13:00 ■ Z 17:10~18:00

例如 3-FGH/MD308,為星期三 14:10-17:00,教室 MD308

 老師的研究室位於何處,請參閱會計系網頁的教師資訊: <u>http://www.uma.yuntech.edu.tw/teach1.html</u>